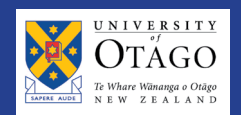

### How do I appoint many people off one requisition?

#### 1) You set up your requisition; your applicants apply to it

- The requisition is the first step to creating an agreement.
- You can enter an indicative number of hours/rate/term of agreement note, the applicant does not see the rate you have selected, until they have actually been made an offer.
- The requisition can be public (advertised on the HR website) or private (shared via a link).
- The requisition remains in a state of "pending", until it is approved. Once it is approved, your applicants can apply to it.
- As applications come in, their status is "pending" this means you need to take action.

## 2) You review applications and edit relevant details

- You click on the applicant's name, to review their application.
- If you don't need to edit any information and you are happy with the offer details, then "approve appointment" or "request approval". This generates a letter of offer.
- If you only want to edit their rate, you can do this from the actions toolbar.
- If you want to edit the dates of the agreement or the number of hours, you need to click on the "edit application" button.
- Once you are happy with the offer, "approve appointment" or "request approval". This generates a letter of offer, which the applicant accepts.
- Your base requisition stays the same as it was when you set it up. However, each different application will have different offer information.

|                                                                                                    | CASPER TEST                                                                                                    | 1 Michelle O'Brien -                                          |
|----------------------------------------------------------------------------------------------------|----------------------------------------------------------------------------------------------------|---------------------------------------------------------------|
|                                                                                                    | Agreement for Casual pay scale test, SA 19 June, Single                                                                                                    | e Payment                                                     |
| Visit Dashboard   Back to I                                                                                                    | dy Department's Agreements   Back to list of applicants for this requisition   Back to this requisition   Pu                                                                                | blic Offers                                                   |
| Michelle De<br>June                                                                                                    | venie - Casual pay scale test, SA 19                                                                                                    | Pending                                                       |
| APPLICANT DETAILS                                                                                                    |                                                                                                    | ACTIONS                                                       |
| Address:<br>Phone:<br>Email address:<br>Citizenship:<br>Previous Employment:                                                                   | S Samson Road Concord, Dunedin, New Zealand 9018<br>(24894430)<br>michelie dotrime@otago ac.nz<br>I am a New Zealand or Australian citizen<br>No                                            | STEP - HOURLY RATE<br>Step - Hourly Rate<br>Step 13 - \$23.15 |
| Student:<br>Health Conditions:<br>Attached documents:                                                                                          | No<br>No<br>No files attached                                                                                                    | APPROVAL<br>Approve Appointment                               |
| PRE-SCREENING QUE                                                                                                    | STIONS                                                                                                    | Select Divisional Approver:                                   |
| There are no pre-screening                                                                                                    | questions for this position.                                                                                                    |                                                               |
| Position DETAILS<br>Title:<br>Your quick reference:<br>Department:<br>Position:<br>Description of duties:                                      | Cantal rays scale test, SA 19 June<br>Test<br>Leibenshy Union<br>Canad (TCASB University Union )<br>This is my description d'adles, IT: con y one now.                                      | Send for Divisional Approval Select Approver:                 |
| Job description:<br>Other documents:<br>Location:<br>Reason for short term of<br>appointment:<br>Between the dates:<br>Reporting to:<br>Email: | No poin description 16 attached<br>bonden file attached<br>Dunadin<br>This is my reasons for short term nature of appointment. One now.<br>23/09/2014 and 27/09/2014<br>Sam<br>Samgleat com | Request Approval<br>Place on hold<br>Reject                   |
| REMUNERATION                                                                                                    |                                                                                                    | Reject and Send Correspondence                                |
| Total hours:<br>Payrate Level:<br>Payrate Step:<br>Total to be paid:<br>Account code:                                                          | 45.00<br>12 - Level 3<br>Step 31-3-23.15<br>Stel 75 (excluding policity per)<br>GL (104FC01212100                                                                                           | EDIT<br>Edit Application                                      |

## I want to change the details of the agreement, but the applicant has already accepted or started. What do I do?

#### You need to send a countersigned agreement to Payroll

- As this is a change to their terms and conditions, the employee needs to countersign that they are happy with the change on the "Details of Offer" page.
- When Payroll receives the copy (a scanned copy is fine, of the Details of Offer page only), they will update Casper.

#### My employee has resigned, what do I do?

#### You need to advise Payroll as soon as possible

- An e-mail notification is fine. If the employee is a Set Hours Tutor, you need to specify how many hours they have completed of their agreement.
- Payroll will update Casper.

### **NEED HELP?**

Contact Payroll on 03 479 8332 or payroll@otago.ac.nz

#### The offer has expired, what do I do?

- You will receive an e-mail providing instructions
- The e-mail contains a hyperlink that takes you directly to the offer
- Re-approve the offer, or send it to your approver for action.
- This will generate a new letter of offer and e-mail to the applicant, for them to accept.

### How do I enter an adjustment?

You can access the employee's agreement via the "search activity across my department" button, or via the requisition.

- 1. On the right hand side (at the bottom of the actions toolbar), click on the "Add a time adjustment" button.
- 2. Enter a reason for the adjustment (e.g. "Tom did not show up for tutorial").
- 3. Specify how many hours the adjustment is for as a whole number e.g. 2 for two hours.
- 4. Tick whether the hours are additional, or whether they need to be taken off the employee's pay.
- 5. Press save and submit. This will now display on your employee's agreement screen.

| IME ADJUSTMENTS           |   |
|---------------------------|---|
| View all time adjustments |   |
| Add a time adjustment     | 1 |

| Reason                         |                           |
|--------------------------------|---------------------------|
| Ella did not u<br>she was ill. | undertake her tutorial as |
| How many ho                    | urs?"                     |
| 2                              | 3                         |
| Adjustment da                  | ate*                      |
| 08/07/2014                     | 4                         |
| These hours a                  | are:*                     |
|                                | and a blow NOT water      |

# What if I want to take off more hours than my employee has available?

- If your employee has insufficient hours in this pay period, the system will automatically reduce their next fortnight's balance as well until the adjustment is completed.
- If you have left the adjustments to the end of your employee's agreement and they have no hours left, then you will need to contact Payroll as this is an overpayment situation.

### Can I do a future-dated adjustment?

• Yes, just select a future date from the calendar. This will be paid out in the pay period relating to that adjustment date.

## **NEED HELP?**

Contact Payroll on 03 479 8332 or payroll@otago.ac.nz